# Stocktake reporting

Stocktake Reports are periodic reports that are to be submitted to the Environment Protection Authority (EPA) SA. This annual report is one of the key applications to assist in collecting details of materials stockpile onsite.

User

Guide

If you are required to complete a Stocktake Report, a request will be created giving you a three (3) month period, on which to audit your site and submit the completed request.

**Note**: The audit is to be undertaken on any-one (1) day, within the specified reporting period, to obtain specific details as described in this user guide.

#### Landing Page

Upon signing into ELF, users will be able to complete an Active Stocktake Report.

| со                        | Sauti | EPA<br>To and the second second sec |                                                                                          |            |   |  |  |  |
|---------------------------|-------|----------------------------------------------------------------------------------------------------|------------------------------------------------------------------------------------------|------------|---|--|--|--|
|                           |       | Environment Li                                                                                                    | censing Forms (ELF)                                                                      |            |   |  |  |  |
| 🙎 PROFILE 🛛 🔮 SECURITY    |       | Alerts                                                                                                    |                                                                                          |            |   |  |  |  |
| FULL LIST OF APPLICATIONS |       |                                                                                                    |                                                                                          |            | 1 |  |  |  |
| MONTHLY MB REPORT         | Ý     | 0                                                                                                    | Your Monthly Mass Balance Report for July 2021<br>is due on 28-Aug-2021 (Open)           | Add Data ► |   |  |  |  |
| STOCKTAKE REPORT          | ^     |                                                                                                    |                                                                                          |            |   |  |  |  |
| ACTIVE STOCKTAKE REPORT   |       | 0                                                                                                    | Your Detailed Stockpile Report for June 2021<br>is due on 28-Jul-2021 (Open)             | Add Data 🗲 |   |  |  |  |
| DETAILED STOCKPILE REPORT | ~     |                                                                                                    |                                                                                          |            |   |  |  |  |
|                           |       | 0                                                                                                    | Your Stocktake Report for June 2021 - August 2021<br>is due on 31-Aug-2021 (In Progress) | Add Data 🗲 |   |  |  |  |
|                           |       |                                                                                                    |                                                                                          |            |   |  |  |  |

# Alerts

When a Stocktake Report is requested, it will appear within the Alerts panel as a quick link. The Alert will identify the report type 'Stocktake,' (including if it is an Amendment), reporting period and due date. Furthermore, it will identify if it is Open or In Progress.

When you are ready to proceed click on 'Add Data' to commence reporting.

Note: When a report is overdue, the Alert will appear amber in colour.

## Navigation Menu – Stocktake Report

Along the left side of the screen, you will note Stocktake Report. The  $\clubsuit$  will display on the 1<sup>st</sup> day of the month, when there is an active report. When expanding the Stocktake menu, (by clicking on  $\lor$ ), only relevant sub-menu items will appear.

- Active Stocktake Report when a report is available for submission.
   When this menu item is clicked it will display the Active Stocktake Report.
- Submitted Stocktake Report when one or more reports have been submitted. All submitted reports will remain available for review and print.

When this menu item is selected submitted Stocktake Reports will display an option to 'View Submission' (displaying each screen as submitted) or 'View Report' to provide print version of report.

# Completing Stocktake Report

Report has been selected by clicking on 'Add Data' either in the Alerts Panel or within the Active Stocktake Report subnavigation view (shown below).

| tive Stocktake Report                                       | t                                               |                                                                                   |                                                                         |                                                                                                    |
|-------------------------------------------------------------|-------------------------------------------------|-----------------------------------------------------------------------------------|-------------------------------------------------------------------------|----------------------------------------------------------------------------------------------------|
| Reporting Period<br>June 2021 - Au<br>Status<br>In Progress | gust 2021                                       | Due Date<br>Tuesday, August 31, 2021<br>Ste Address<br>5037                       | Due Days<br>69 days                                                     | Verson<br>1                                                                                                    |
| oughout the r<br>Next<br>Ite: This will o                   | eport the follo<br>To progres<br>nly be availab | owing buttons will appea<br>s to the next question o<br>le if mandatory informa   | ar (when applicable)<br>f the report.<br>tion is provided. Not          | e: If data is outstanding this button will                                                                          |
| : be available<br><sup>Back</sup><br><b>te:</b> This butto  | To take you                                     | will appear grey in color<br>u back to the previous q<br>remain grey with black f | ur with light font.<br>uestion within the re                            | eport.                                                                                                    |
| ancel<br><b>te:</b> This butto                              | Will appea<br>which you<br>n will always        | r when a pop-up form a<br>take you back to the rel<br>remain grey with black f    | ppears to load/enter<br>evant question.<br>ont.                         | r information. You may select to 'Cancel,'                                                                          |
| odate                                                       | To save ch                                      | ange/s made to existing                                                           | saved data, which is                                                    | edited via pop-up form.                                                                                             |
| dd                                                          | To add dat                                      | a entered in pop-up to r                                                          | reporting form.                                                         |                                                                                                    |
| VE AND EXIT                                                 | Saves data                                      | entered and returns yo                                                            | u to the Active Stock                                                   | take Report sub-navigation view.                                                                                    |
| REVIOUS                                                     | When you<br>will appear                         | have progressed passed<br>to take you back to the                                 | I the first page of the previous page.                                  | e submission, the 'Previous' button                                                                                 |
| VE AND CONTINUE                                             | When all so<br>to progress<br>button will       | ections of the reporting<br>s you to the next page o<br>not be available to sele  | page have been fille<br>f the report. Note: If<br>ct and will appear gr | d 'Save and Continue' will be available<br>any data is outstanding on a page this<br>rey in colour with light font. |
| JBMIT                                                       | The last pa<br>Once selec                       | age will provide the 'Sub<br>cted it will take you back                           | mit' button to subm                                                     | it the completed report to the EPA.<br>take sub-navigation view.                                                    |

**Note**: Once selected data cannot be edited. The completed report will be available in the '*Submitted Stocktake Report*' sub-navigation view, where it can be viewed or printed.

The following steps highlight component where data is to be entered and/or checked as you proceed through the Stocktake Report:

### Step 1 – Licence

#### **MBR Contact**

| Title             |                   | 1 |
|-------------------|-------------------|---|
| First Name        | MBR Contact       |   |
| Purni             |                   |   |
| Last Name         | Previous Contacts |   |
| Krishr            | Tite              |   |
| Job Title         | First Name *      |   |
| Business Analysis |                   |   |
| Phone             | Last Name *       |   |
| 8204 2004         | Job Title *       |   |
| Mobile            | Phone *           |   |
| Email             | Mobile            |   |
| epainfo@sa.gov.au |                   |   |

Your Stocktake Report will likely be completed following previous Mass Balance Report submissions, such as a Monthly Mass Balance Report. In this case, the MBR Contact displayed will be most recent MBR Contact.

In the circumstance MBR Contact information has changed, including contact information or previous MBR Contact is the completing the form or MBR Contact is new, ensure to click the pencil icon, ( $\checkmark$ ). This will open the MBR Contact pop up:

- If contact information requires updating for the visible MBR contact, proceed to update relevant fields and once complete click the 'Update' button.
- If the MBR Contact has reported previously to the MBR Contact shown, click the Previous Contact down arrow and select relevant contact, if needed update details and click the 'Update' button.
- If the contact is a new contact, who has not reported previously click on the plus sign, ( •). This will now open a clear form to provide MBR Contact details. Once all mandatory fields are complete, click the 'Update' button.

**Note**: When the MBR Contact is updated, the Question '*Do you wish to change the details for MBR Contact*' will change to Yes. If you decide to change to No, a warning will appear that will remove all changes made once 'Confirmed.'

(

Once you have MBR contact details are correct click on the 'Save and Continue' button.

# Step 2 – Site Stocktake

#### Stocktake Date

You will need to enter the date the stocktake was undertaken. The stocktake data is to be gathered on any given 1 day, within the 3-month reporting period.

**Note**: Any date outside the reporting period, (that being before or after the reporting period), will prevent form progression. For example, if the reporting period

| 2 | Stocktake Date   |  |
|---|------------------|--|
|   | Stooktake Date * |  |
|   | Choose a date *  |  |
|   | Next             |  |

is June to August 2021, any date before or after this period will not be accepted and will prevent form progress.

#### Surveyor

Information relating to the Surveyor must be provided if they participated in the stocktake audit. The question: 'Was the survey conducted by a licenced registered surveyor?' will default to 'Yes.' Where a surveyor is not utilised change the response to 'No.'

In the circumstance a registered surveyor was used you are to provide:

- Surveyor Name
- Surveyor phone number
- Survey report

You will not be able to proceed until the above provisions are provided.

#### Waste Movement

| nent in the ourren | nt month leadin           | g to the Stockt                                 | ake date (start                         | of month Stoc                           | ktake date):                            |
|--------------------|---------------------------|-------------------------------------------------|-----------------------------------------|-----------------------------------------|-----------------------------------------|
| in *               |                           |                                                 |                                         |                                         |                                         |
|                    |                           | _                                               |                                         |                                         |                                         |
| Out *              |                           |                                                 |                                         |                                         |                                         |
| Used for Operati   | ional Purpose *           | _                                               |                                         |                                         |                                         |
| Back               |                           |                                                 |                                         |                                         |                                         |
|                    | Out *<br>Used for Operati | Out *<br>Used for Operational Purpose *<br>Back | Out *<br>Used for Operational Purpose * | Out *<br>Used for Operational Purpose * | Out *<br>Used for Operational Purpose * |

As Stocktake Report data can be gathered on any 1-day during the reporting period, it necessary that the waste movement for the month to-date, it is obtained. This will enable appropriate

You can upload as many documents as needed, however each document must have a unique file name

The tonnage for the following must be provided:

Was the survey conducted by a licenced/registered surveyor? \*

- Materials-In (materials received onsite)
- Materials-Out (materials transferred from the site)

assessment of stockpile tonnage for the preceding month.

Operation Use (materials used onsite)

#### Site

| Prior to adding details on individual stockpiles you are to provide an summary of the Site and                                                                                         | Site                                |
|----------------------------------------------------------------------------------------------------|-------------------------------------|
| Surrounds. The 'Number of Stockpiles' detail that is the only mandatory field, that must be<br>complete before you can proceed.                                                        | Number of Stockpiles *              |
| Note: The number of stockpiles advised in this section will be required to equal the total number of individual stockpiles that are to be detailed later in the Stocktake Report form. | Total Site Area (M <sup>2</sup> )   |
| Other optional data you may opt to provide includes:                                                                                                    | Total Site Volume (M <sup>3</sup> ) |
| <ul> <li>Total Site Area (m<sup>2</sup>)</li> </ul>                                                                                                    | Next Back                           |

🕗 Surveyor

Yes O No

Surveyor Name \*

Surveyor Phone Number \*

Upload Survey Report

ADD FILE

Total Site Volume (m<sup>3</sup>)

#### Site Aerial Map

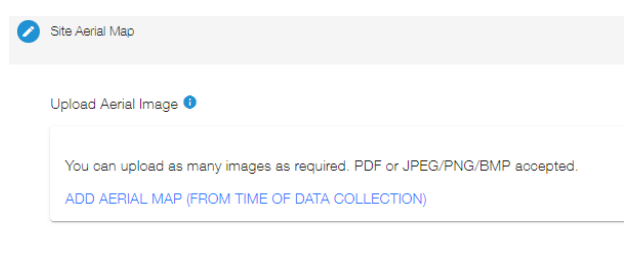

An aerial map, which may include drone imaging, or a mud map must be provided from the time of stocktake data collection.

You can add as images as required. However, ensure to name the file appropriately before uploading.

On the aerial map/s, you are to ensure to identify each of the individual stockpiles with a reference/stockpile ID (i.e 1, 2, 3 etc).

Note: The same reference/stockpile ID is to be utilised when reporting on each individual stockpile.

## Step 3 – Stockpiles

Once Site information is provided you proceed to the next section of the Stocktake Report form which details each individual stockpile at the site.

Each individual Stockpile is to be detailed and added to the table. The number of individual stockpiles must equal the 'Number of Stockpiles' previously stated within Step 2, of the form, which obtained high-level profile of the Site. In the circumstance the number of stockpiles does not match, (that being either more or less), you will not be able to proceed to 'Submit' the report. Each stockpile entered can be deleted or edited (numerical values and image/s only).

**Note**: If necessary, you can click 'Previous' and amend the '*Number of Stockpiles*,' you previously advised within the Site section.

| ADD STOCKPILE           Ination         Location         Height (m)         Width (m)         Depth (m)         Volume (m <sup>3</sup> )         Surface Area (m <sup>2</sup> )         Density (kg/m <sup>2</sup> )         Mass (t)           Container         1         2         3         4         5         6         7,000                     Items per page: 5              1 - 1 of 1 <th>List of Stockpiles at Si</th> <th>ite 🕄</th> <th></th> <th></th> <th></th> <th></th> <th></th> <th></th> <th></th> <th></th> <th></th> <th></th> <th></th>                                                                                                    | List of Stockpiles at Si | ite 🕄                                     |                    |           |            |           |           |                          |                   |                   |             |        |          |
|----------------------------------------------------------------------------------------------------|--------------------------|-------------------------------------------|--------------------|-----------|------------|-----------|-----------|--------------------------|-------------------|-------------------|-------------|--------|----------|
| ination Location Height (m) Width (m) Depth (m) Volume (m <sup>5</sup> ) Surface Area (m <sup>2</sup> ) Density (rig/m <sup>2</sup> ) Mass (t)           Container         1         2         3         4         5         6         7.000         ✔             Items per page:         5         •         1 - 1 of 1          <         <>>                                                                                                    | Total Mass (t): 7        |                                           |                    |           |            |           |           |                          |                   |                   |             | ADD ST | TOCKPILE |
| inazion Location Height (m) Width (m) Depth (m) Volume (m <sup>5</sup> ) Surface Area (m <sup>2</sup> ) Densty (reg m <sup>2</sup> ) Mass (t)           Container         1         2         3         4         5         6         7.000         ✔         I           Items per page:         5         •         7.000         ✔         I         1.011         1.011         1.011         1.011         1.011         1.011         1.011         1.011         1.011         1.011         1.011         1.011         1.011         1.011         1.011         1.011         1.011         1.011         1.011         1.011         1.011         1.011         1.011         1.011         1.011         1.011         1.011         1.011         1.011         1.011         1.011         1.011         1.011         1.011         1.011         1.011         1.011         1.011         1.011         1.011         1.011         1.011         1.011         1.011         1.011         1.011         1.011         1.011         1.011         1.011         1.011         1.011         1.011         1.011         1.011         1.011         1.011         1.0111         1.0111         1.0111         1.0111         1.0111         1.0111         1.0111         1.0111         1.0111         1.0111         1.0111 <th>* Mismatch number</th> <th>r of stockpile (expected: 3)</th> <th></th> <th></th> <th></th> <th></th> <th></th> <th></th> <th></th> <th></th> <th></th> <th></th> <th></th> | * Mismatch number        | r of stockpile (expected: 3)              |                    |           |            |           |           |                          |                   |                   |             |        |          |
| Container         1         2         3         4         5         6         7.000         ✔         ■           Items per page:         5         ▼         1-1 of 1          <         <>>>                                                                                                    | Site Stockpile Id        | Material                                  | Mass Determination | Location  | Height (m) | Width (m) | Depth (m) | Volume (m <sup>3</sup> ) | Surface Area (m²) | Density (kg/m²)   | Mass (t)    |        |          |
| ltema per page: 5 → 1-1 of 1  < < > >                                                                                                    | 1                        | Abattoir waste (including meat rendering) | Estimated          | Container | 1          | 2         | 3         | 4                        | 5                 | 6                 | 7.000       | 1      |          |
|                                                                                                    |                          |                                           |                    |           |            |           |           |                          | items per page:   | 5 <del>v</del> 1- | -1 of 1   < | <      | > >      |
|                                                                                                    |                          |                                           |                    |           |            |           |           |                          | ltems per page:   | 5 💌 1             | -1of1  <    | <      |          |

To detail and add a stockpile, click the 'Add Stockpile' button. Once clicked a pop-up will appear requiring information about the stockpile is to be provided. Each field is mandatory, and you will not be able to 'Add' the stockpile if any field is left blank:

| Stockpile Information            |          |  |  |
|----------------------------------|----------|--|--|
| Site Stockpile ID *              |          |  |  |
| Material *                       | <b>~</b> |  |  |
| Mass Determination *             |          |  |  |
| Estimated                        | •        |  |  |
| Location *                       | Ŧ        |  |  |
| Height (m) *                     |          |  |  |
| Width (m) *                      |          |  |  |
| Depth (m) *                      |          |  |  |
| Volume (m <sup>3</sup> ) *       |          |  |  |
| Surface Area (m <sup>2</sup> ) * |          |  |  |

Site Stockpile ID – The stockpile ID is to match that of the stockpile identified on the uploaded aerial map/s.
 Note: As you 'Add' each stockpile, please be aware that you can only use an ID once. You will not be able to proceed if the same ID is already used. It is important that the Stockpile ID matches the ID of the stockpile identified on the aerial map/s.

PREVIOUS SAVE AND CONTINUE

SAVE AND EXIT

- Material Select from the drop down the prominent material of the stockpile.
- Mass Determination This will default to 'Surveyed' if a 'Surveyor' was utilised to conduct the Stocktake audit. If a 'Surveyor' was not utilised it will default to 'Estimated.' You can change the response if relevant.
- Location Select the location of the stockpile, whether in the 'Open,' 'Container' or 'Undercover.'
  - Height (m) The peak height, (in metres), of the stockpile.
- Width (m) The widest, (in metres), part of the stockpile.
- Depth (m) How far underground
- Volume (m<sup>3</sup>)
- Surface Area (m<sup>2</sup>)
- Density (kg/m<sup>2</sup>)
- Mass (tonnes)
- Material Image click 'Update Material Image, Browse and Add.

Note: ensure to label the image to ID the Stockpile.

Once all details are provided the 'Add' button will display. Click 'Add' and it will now appear in the 'List of Stockpiles.' **Note:** Data for the stockpile will not save if you leave the 'pop-up,' ie. by cancelling the form, prior clicking 'Add.'

# Step 4 – Submission

One all stockpiles are 'Added' and the number of individual stockpiles match that stated on the 'Site' section you will 'Save and Continue' to the progress to the Submission section of the form, being the last step is to *Submit* the report.

A full summary of data entered will display to enable you to review prior submitting.

| 0                                                                                                    |                                                                                                    | 0               |                  |                                                          |       |        | 0        |                   |               | 0                                                                                                |
|----------------------------------------------------------------------------------------------------|----------------------------------------------------------------------------------------------------|-----------------|------------------|----------------------------------------------------------|-------|--------|----------|-------------------|---------------|--------------------------------------------------------------------------------------------------|
| Liona                                                                                                    |                                                                                                    | an annon        |                  |                                                          |       | •      | urigitat |                   |               | Aumatin                                                                                          |
| Summery                                                                                                    |                                                                                                    |                 |                  |                                                          |       |        |          |                   |               |                                                                                                  |
| Prime<br>June 2001 - Junior 2001                                                                                                    |                                                                                                    |                 |                  | 247                                                      |       |        |          |                   |               |                                                                                                  |
| OTY OF HEAT TOPPENS                                                                                                    |                                                                                                    |                 |                  | En<br>181 Vernet Read NORTH POMPTON &L                   | 2007  |        |          |                   |               |                                                                                                  |
| End<br>an Ontes to get as                                                                                                    | w defined and a second and a second and as |                 |                  |                                                          |       |        |          |                   |               |                                                                                                  |
|                                                                                                    |                                                                                                    |                 |                  |                                                          |       |        |          |                   |               |                                                                                                  |
| A                                                                                                    |                                                                                                    |                 |                  |                                                          |       |        |          |                   |               |                                                                                                  |
| Desires Des<br>20 Jun 2001                                                                                                    |                                                                                                    |                 |                  | The Party of the Lot of a first second system of the No. | ~     |        |          |                   |               |                                                                                                  |
|                                                                                                    |                                                                                                    |                 |                  |                                                          |       |        |          |                   |               |                                                                                                  |
| The Deserve                                                                                                    |                                                                                                    |                 |                  | Next Second of                                           |       |        |          |                   |               |                                                                                                  |
| Too taring                                                                                                    |                                                                                                    |                 |                  | 10 to max                                                |       |        |          |                   |               |                                                                                                  |
| a terres                                                                                                    |                                                                                                    |                 |                  | AD TOTTON                                                |       |        |          |                   |               |                                                                                                  |
| Site                                                                                                    |                                                                                                    |                 |                  |                                                          |       |        |          |                   |               |                                                                                                  |
|                                                                                                    |                                                                                                    |                 |                  | The Desire (2)                                           |       |        |          |                   |               |                                                                                                  |
| The Decision of C                                                                                                    |                                                                                                    |                 |                  |                                                          |       |        |          |                   |               |                                                                                                  |
| áarád Imanas                                                                                                    |                                                                                                    |                 |                  |                                                          |       |        |          |                   |               |                                                                                                  |
|                                                                                                    |                                                                                                    |                 |                  |                                                          |       |        |          |                   |               |                                                                                                  |
| Oracle State Part Control (1997) 10 (1997) 10 (1997) |                                                                                                    |                 |                  |                                                          |       |        |          |                   |               |                                                                                                  |
| List of Stockpiles                                                                                                    |                                                                                                    |                 |                  |                                                          |       |        |          |                   |               |                                                                                                  |
| Die Danielen w                                                                                                    | (www.                                                                                                    | View Delevitive |                  | 1001 0                                                   | THE M | Dark H | 10.00 P  | for the second of | Derety State? | Vee X                                                                                            |
|                                                                                                    | Jaansh sans (seudro mar entering                                                                                                    | Larrand .       | <b>Construer</b> |                                                          |       | 4      | 4        | 4                 | 4             | *000                                                                                             |
|                                                                                                    | R000 - taxa urganisa gunan urganisa                                                                                                    | langua .        | 004              |                                                          | -     |        | ranak    | aaa               | 414           | 1,011,000                                                                                        |
|                                                                                                    | Mod vare - hed vare                                                                                                    | Batmana .       | dgar.            | 4                                                        | 24    |        | 6620     | 200               | 14            | 7,720.000                                                                                        |
|                                                                                                    |                                                                                                    |                 |                  |                                                          |       |        |          |                   |               | $\operatorname{sectors} \frac{1}{2}  -  - \log   \langle -   \langle - \rangle \rangle \rangle $ |
| Total Number of Stockplee: 3<br>Total Meen (): 10,105                                                                                                    |                                                                                                    |                 |                  |                                                          |       |        |          |                   |               |                                                                                                  |
| Pinchalle Insures                                                                                                    |                                                                                                    |                 |                  |                                                          |       |        |          |                   |               |                                                                                                  |
|                                                                                                    |                                                                                                    |                 |                  |                                                          |       |        |          |                   |               |                                                                                                  |
| S Rear (0.705,000,400*                                                                                                    |                                                                                                    |                 |                  | <ul> <li>Basigia 2 - Juna 2021 (20</li> </ul>            |       |        |          |                   |               |                                                                                                  |
| Sanaha Sanaha Sana Sana Sana Sana Sana                                                                                                    |                                                                                                    |                 |                  |                                                          |       |        |          |                   |               |                                                                                                  |
| Submission Declaration                                                                                                    |                                                                                                    |                 |                  |                                                          |       |        |          |                   |               |                                                                                                  |
| A paran summaries is, the applicant must sign the designation                                                                                                    |                                                                                                    |                 |                  |                                                          |       |        |          |                   |               |                                                                                                  |
| The information provided in this application is accurate and complete to the t                                                                                                    | ces of my knowledge. I understand that particles may apply for the submission of false or mississing information                                                                                                    |                 |                  |                                                          |       |        |          |                   |               |                                                                                                  |
| Declaration<br>Dynama                                                                                                    |                                                                                                    |                 |                  | Kahan                                                    |       |        |          |                   |               |                                                                                                  |
| ine Provi<br>Regions de alguns                                                                                                    |                                                                                                    |                 |                  |                                                          |       |        |          |                   |               |                                                                                                  |
|                                                                                                    |                                                                                                    |                 |                  |                                                          |       |        |          |                   |               |                                                                                                  |
| Nors that a maximum paralty of up to \$60,000 applies for providing t                                                                                                    | ass or messaling information.                                                                                                    |                 |                  |                                                          |       |        |          |                   |               |                                                                                                  |
|                                                                                                    |                                                                                                    |                 |                  |                                                          |       |        |          |                   |               |                                                                                                  |

Please review and once you are confident that all information is correct, please '*Submit*.' If required, go back to 'Previous' section to make necessary edit/s.

**Note**: The declaration will auto populate the name and position of the MBR Contact advised earlier in the form. Where applicable ensure to update the declaration prior submitting the report.

#### Amendments

When required, you can request an amendment by contacting the EPA by phone. You will need to state which report as well as providing reason for the amendment request.

If the EPA determine that the amendment request is reasonable. A copy of the report submitted will become available on the portal and due date will appear, as determine appropriate by the EPA.

Note: This subsequent report will display the version number increase by one (ie. Version 2).

The new request will appear under the 'Alerts' panel as well as being available within the 'Active Stocktake Report' subview.

As all information is copied from previous submission, you are only required to edit concerns that prompted the amendment request.

The initial report will continue to be available in the 'Submitted Stocktake Report.' However, the status will change from 'Submitted' to 'Amendment Requested.'